# Servicios web seguros. Almacén de certificados

# Índice

| 1 Generar el par de claves               | 2  |
|------------------------------------------|----|
| 2 Configurar una autoridad certificadora | 6  |
| 3 Importar certificados al almacén       |    |
| 4 Ejercicios                             | 17 |
| 4.1 Contenido de los almacenes de claves | 17 |

## **1. Generar el par de claves**

Para usar infraestructura de clave pública, PKI (public key infrastructure), necesitamos poseer una clave privada, un certificado que podamos enviar a otros (que contendrá nuestra clave pública), y certificados de aquellas personas a las que vamos a enviar algo confidencial. Para obtener los certificados necesitaremos tener previamente las claves públicas de las autoridades certificadoras (CA) que los distribuyen y certifican. Estas claves públicas de las CA, están contenidas en certificados, que van firmados por las propias CA (con su propia clave privada).

| Clave privada   | Certificado                                                            | Firmado por | Uso                                                                              |
|-----------------|------------------------------------------------------------------------|-------------|----------------------------------------------------------------------------------|
| c1-privada      | CN=Boyan, DC=jtech,<br><br>Cl.Pública=c1-publica                       | cCA-privada | Para mí, y para enviar<br>el certificado a otros                                 |
| (no disponible) | CN=Certificate<br>Authority,<br>DC=verysign,<br>CI.Pública=cCA-publica | cCA-privada | Para comunicar con la<br>CA (y así obtener los<br>certificados de los<br>amigos) |
| (no disponible) | CN=Amigo1,DC=domini<br><br>Cl.Pública=c2-publica                       | cCA-privada | Para cifrar cuando<br>envío a Amigo1                                             |
| (no disponible) | CN=Amigo2,DC=domini<br><br>Cl.Pública=c3-publica                       | cCA-privada | Para cifrar cuando<br>envío a Amigo2                                             |

Este almacén de claves (keystore) se almacena en un archivo, donde cada entrada está compuesta por un conjunto de:

• Alias; Clave privada (si procede); Certificado.

En Java se utiliza la utilidad keytool , que se encuentra en la carpeta bin del JDK, en nuestro caso está en:

/opt/jdk1.6.0\_20/bin/keytool

Si tenemos /opt/jdk1.6.0\_20/bin/ añadido al PATH, no hará falta especificar la ruta completa del comando (se añade con export PATH=\$PATH:\$JAVA\_HOME/bin/ en sistemas unix-like y estando la variable JAVA\_HOME definida). Si tecleamos keytool sin argumentos en una terminal, podremos comprobar si está en el path o no (deberá mostrar una extensa lista de argumentos con los que se usa).

```
servicios@servicios:~$ keytool
sintaxis de keytool:
-certreg [-v] [-protected]
```

```
[-alias <alias>] [-sigalg <algoritmo_firma>]
             [-file <archivo_csr>] [-keypass <contraseña_clave>]
             [-keystore <almacén_claves>] [-storepass
<contraseña_almacén>]
             [-storetype <storetype>] [-providername <name>]
             [-providerclass <provider_class_name> [-providerarg]
<arg>]] ...
             [-providerpath <pathlist>]
-changealias [-v] [-protected] -alias <alias> -destalias
<destalias>
             [-keypass <contraseña_claves>]
             [-keystore <almacén_claves>] [-storepass
<contraseña_almacén>]
             [-storetype <storetype>] [-providername <name>]
             [-providerclass <provider class name> [-providerarg
<arg>]] ...
             [-providerpath <pathlist>]
-delete
             [-v] [-protected] -alias <alias>
             [-keystore <almacén_claves>] [-storepass
<contraseña almacén>]
             [-storetype <storetype>] [-providername <name>]
             [-providerclass <provider class name> [-providerarg
<arg>]] ...
             [-providerpath <pathlist>]
            [-v] [-rfc] [-protected]
-exportcert
             [-alias <alias>] [-file <archivo cert>]
             [-keystore <almacén_claves>] [-storepass
<contraseña_almacén>]
             [-storetype <storetype>] [-providername <name>]
             [-providerclass <provider_class_name> [-providerarg
<arg>]] ...
             [-providerpath <pathlist>]
-genkeypair
            [-v] [-protected]
             [-alias <alias>]
             [-keyalg <algoritmo_clave>] [-keysize <tamaño_clave>]
             [-sigalg <algoritmo_firma>] [-dname <nombre_d>]
             [-validity <días_validez>] [-keypass
<contraseña_clave>]
             [-keystore <almacén_claves>] [-storepass
<contraseña_almacén>]
             [-storetype <storetype>] [-providername <name>]
             [-providerclass <provider_class_name> [-providerarg
<arg>]] ...
             [-providerpath <pathlist>]
-genseckey
             [-v] [-protected]
             [-alias <alias>] [-keypass <keypass>]
             [-keyalg <algoritmo_clave>] [-keysize <tamaño_clave>]
             [-keystore <almacén_claves>] [-storepass
<contraseña_almacén>]
             [-storetype <storetype>] [-providername <name>]
             [-providerclass <provider_class_name> [-providerarg]
<arg>]] ...
             [-providerpath <pathlist>]
```

```
-help
             [-v] [-noprompt] [-trustcacerts] [-protected]
-importcert
             [-alias <alias>]
             [-file <archivo_cert>] [-keypass <contraseña_clave>]
             [-keystore <almacén_claves>] [-storepass
<contraseña_almacén>]
             [-storetype <storetype>] [-providername <name>]
             [-providerclass <provider_class_name> [-providerarg]
<arg>]] ...
             [-providerpath <pathlist>]
-importkeystore [-v]
             [-srckeystore <srckeystore>] [-destkeystore
<destkeystore>]
             [-srcstoretype <srcstoretype>] [-deststoretype
<deststoretype>]
             [-srcstorepass <srcstorepass>] [-deststorepass
<deststorepass>]
             [-srcprotected] [-destprotected]
             [-srcprovidername <srcprovidername>]
             [-destprovidername <destprovidername>]
             [-srcalias <srcalias> [-destalias <destalias>]
               [-srckeypass <srckeypass>] [-destkeypass
<destkeypass>]]
             [-noprompt]
             [-providerclass <provider_class_name> [-providerarg
<arg>]] ...
             [-providerpath <pathlist>]
             [-v] [-alias <alias>]
-keypasswd
             [-keypass <contraseña_clave_antigua>] [-new
<nueva_contraseña_clave>]
             [-keystore <almacén_claves>] [-storepass
<contraseña_almacén>]
             [-storetype <storetype>] [-providername <name>]
             [-providerclass <provider_class_name> [-providerarg
<arg>]] ...
             [-providerpath <pathlist>]
-list
             [-v | -rfc] [-protected]
             [-alias <alias>]
             [-keystore <almacén_claves>] [-storepass
<contraseña_almacén>]
             [-storetype <storetype>] [-providername <name>]
             [-providerclass <provider_class_name> [-providerarg
<arg>]] ...
             [-providerpath <pathlist>]
             [-v] [-file <archivo_certif>]
-printcert
-storepasswd [-v] [-new <nueva_contraseña_almacén>]
             [-keystore <almacén_claves>] [-storepass
<contraseña_almacén>]
             [-storetype <storetype>] [-providername <name>]
             [-providerclass <provider_class_name> [-providerarg]
<arg>]] ...
             [-providerpath <pathlist>]
```

Creamos una carpeta ~/claves y nos situamos en ella. Generamos un par de claves pública y privada para nuestro cliente de servicios web, y le ponemos el alias "cliente1". Lo almacenamos en el almacén cliente.ks (ks de keystore), y le indicamos a keytool que el algoritmo para generar la clave será el RSA, mientras que el de la firma digital será SHA1 con RSA (por defecto se hubiera usado MD5withRSA, pero SHA1 es más seguro).

La contraseña clientel-kspass es un string que se añadirá al contenido del almacén antes de generar el código hash. Si alguien malintencionado modifica el almacén, no será capaz de actualizar el hash de forma correcta y cuando keytool abra un almacén con el hash incorrecto, nos avisará. Por otro lado, la contraseña clientel-pass se usará para encriptar la clave privada de clientel, para que otras personas no sean capaces de leer la clave privada (es fundamental mantenerla en secreto).

Comprobamos que la entrada ha sido añadida, y keytool nos pregunta la contraseña del almacén de claves, para poder calcular el hash:

```
<servicios@servicios:~/claves$ keytool -list -v -keystore</pre>
cliente.ks
Escriba la contraseña del almacén de claves: clientel-kspass
Tipo de almacén de claves: JKS
Proveedor de almacén de claves: SUN
Su almacén de claves contiene entrada 1
Nombre de alias: clientel
Fecha de creación: 16-may-2010
Tipo de entrada: PrivateKeyEntry
Longitud de la cadena de certificado: 1
Certificado[1]:
Propietario: CN=cliente1, DC=jtech, DC=ua, DC=es
Emisor: CN=cliente1, DC=jtech, DC=ua, DC=es
Número de serie: 4befa3e3
Válido desde: Sun May 16 09:50:59 CEST 2010 hasta: Sat Aug 14
09:50:59 CEST 2010
Huellas digitales del certificado:
         MD5: 55:09:20:EE:52:2A:FD:EC:40:9D:95:C6:F0:87:22:8E
         SHA1:
C2:99:10:31:4F:B5:0A:20:CE:98:2E:59:FD:57:9E:95:4F:B0:36:EB
```

El hecho de que el propietario y el emisor sean los mismos, como se puede observar en la entrada mostrada, significa que es un certificado autofirmado (self-signed). Necesitamos que una autoridad certificadora (CA) nos lo firme, y para ello generaremos una petición de certificado:

```
servicios@servicios:~/claves$ keytool -certreq -alias clientel
  -keystore cliente.ks -file clientel.csr
Escriba la contraseña del almacén de claves: clientel-kspass
Escriba la contraseña clave para <clientel>: clientel-pass
servicios@servicios:~/claves$ ls
clientel.csr cliente.ks
```

Ahora podríamos enviar el archivo clientel.csr a alguna CA conocida, pagando el precio que ésta haya establecido por el servicio.

#### 2. Configurar una autoridad certificadora

Para configurar una autoridad certificadora (CA) vamos a necesitar la herramienta OpenSSL que se encuentra en <u>www.openssl.org</u>. Si no se encuentra en el sistema, se puede descargar de la página, o lo que es preferible, instalarla con el gestor de paquetes de su sistema operativo.

Creamos la carpeta ~/autoridad y nos situamos en ella. En primer lugar indicamos en una variable de entorno el nombre de fichero que OpenSSL podrá usar para grabar información de semillas aleatorias:

export RANDFILE=rand

Ahora vamos a ejecutar el comando opensel indicándole que genere una petición de certificado (-req) creando una nueva clave privada (-new), colocándola en el archivo CAkey.pem, y colocando el la petición de certificado en CAreq.pem.

```
servicios@servicios:~/autoridad$ openssl req -new -keyout CAkey.pem
-out CAreq.pem
Generating a 1024 bit RSA private key
.....++++++
writing new private key to 'CAkey.pem'
Enter PEM pass phrase: ca-pass
Verifying - Enter PEM pass phrase: ca-pass
-----
```

```
You are about to be asked to enter information that will be
incorporated
into your certificate request.
What you are about to enter is what is called a Distinguished Name
or a DN.
There are quite a few fields but you can leave some blank
For some fields there will be a default value,
If you enter '.', the field will be left blank.
Country Name (2 letter code) [AU]:ES
State or Province Name (full name) [Some-State]:Alicante
Locality Name (eg, city) []:Alicante
Organization Name (eg, company) [Internet Widgits Pty
Ltd]:Universidad de
  Alicante
Organizational Unit Name (eg, section) []:JTech
Common Name (eg, YOUR name) []:Boyan Bonev
Email Address []:boyan@ua.es
Please enter the following 'extra' attributes
to be sent with your certificate request
A challenge password []:
An optional company name []:
```

No introducimos ninguna "challenge password", para que no se nos requiera al iniciar Apache.

A continuación generamos un certificado autofirmado, indicando que sea válido hasta dentro de 7120 días, que cumple el estándar x509, que lo genere en el archivo CACert.pem, y le pasamos la clave privada con la que debe autofirmarlo (CAkey.pem), así como el archivo que contiene la petición de certificado (CAreq.pem), y también la ruta del archivo de configuración de OpenSSL para que añada opciones extendidas en la sección v3\_ca del certificado.

```
servicios@servicios:~/autoridad$ openssl x509 -signkey CAkey.pem
-req
-days 7120 -in CAreq.pem -out CAcert.pem -extfile
/etc/ssl/openssl.cnf
-extensions v3_ca
Signature ok
subject=/C=ES/ST=Alicante/L=Alicante/O=Universidad de
Alicante/OU=JTech/
CN=Boyan
Bonev/emailAddress=boyan@ua.es
Getting Private key
Enter pass phrase for CAkey.pem: ca-pass
servicios@servicios:~/autoridad$ ls
CAcert.pem CAkey.pem CAreq.pem rand
```

Ya podemos utilizar esta autoridad certificadora para firmar la petición de certificado del cliente1: cliente1.csr. En primer lugar generamos un archivo de texto con números de

serie en hexadecimal que OpenSSL utilizará para ir asignando a cada nuevo certificado que emita.

```
servicios@servicios:~/autoridad$ echo 02 > nserie.txt
servicios@servicios:~/autoridad$ cat nserie.txt
02
```

Ahora, para firmar la petición de certificado de cliente1, indicamos con qué certificado lo debe hacer (CAcert.pem), la clave privada de la autoridad certificadora (CAkey.pem), el request en sí (~/claves/cliente1.csr), e indicamos también que se genere en la carpeta de claves, con el nombre cliente1.cer (~/claves/cliente1.cer).

```
servicios@servicios:~/autoridad$ openssl x509 -CA CAcert.pem -CAkey
CAkey.pem
   -CAserial nserie.txt -req -in ../claves/clientel.csr
   -out ../claves/clientel.cer -days 365
Signature ok
subject=/DC=es/DC=ua/DC=jtech/CN=clientel
Getting CA Private Key
Enter pass phrase for CAkey.pem: ca-pass
servicios@servicios:~/autoridad$ cd ../claves/
servicios@servicios:~/claves$ ls
clientel.cer clientel.csr cliente.ks
```

### 3. Importar certificados al almacén

Nuestro almacén de certificados es cliente.ks. Vamos a importar en él el certificado autofirmado de la autoridad certificadora que hemos configurado. Así, cuando importemos el certificado de cliente1, que es certificado por nuestra propia CA, éste no será rechazado porque ya contamos con la clave pública de la CA.

```
servicios@servicios:~/claves$ keytool -import -alias miCA
  -file ../autoridad/CAcert.pem -keystore cliente.ks
Escriba la contraseña del almacén de claves:
Propietario: EMAILADDRESS=boyan@ua.es, CN=Boyan Bonev, OU=JTech,
O=Universidad
 de Alicante, L=Alicante, ST=Alicante, C=ES
Emisor: EMAILADDRESS=boyan@ua.es, CN=Boyan Bonev, OU=JTech,
O=Universidad
  de Alicante, L=Alicante, ST=Alicante, C=ES
Número de serie: 8f4d2f01cd666191
Válido desde: Sun May 16 10:45:07 CEST 2010 hasta: Mon Nov 12
09:45:07 CET 2029
Huellas digitales del certificado:
               7D:7D:55:38:13:A8:A5:3C:9D:43:C7:8F:3D:08:D0:F4
        MD5:
         SHA1:
4C:FE:89:5C:7A:B2:1C:B0:6E:9E:66:2B:9D:EE:91:87:9B:1F:4F:78
        Nombre del algoritmo de firma: SHA1withRSA
```

```
Versión: 3
Extensiones:
#1: ObjectId: 2.5.29.14 Criticality=false
SubjectKeyIdentifier [
KeyIdentifier [
0000: C0 84 F6 A8 8E 15 0F F4 FF 2C AF 1C 06 A6 D3 3F
            . . . . ?
0010: 7D 60 BA A9
                                                              · ` · ·
1
#2: ObjectId: 2.5.29.19 Criticality=false
BasicConstraints:[
  CA:true
  PathLen:2147483647
1
#3: ObjectId: 2.5.29.35 Criticality=false
AuthorityKeyIdentifier [
KeyIdentifier [
0000: C0 84 F6 A8 8E 15 0F F4 FF 2C AF 1C 06 A6 D3 3F
          . . . . . ?
0010: 7D 60 BA A9
                                                              ·`··
1
[EMAILADDRESS=boyan@ua.es, CN=Boyan Bonev, OU=JTech, O=Universidad
de Alicante,
L=Alicante, ST=Alicante, C=ES]
SerialNumber: [ 8f4d2f01 cd666191]
1
¿Confiar en este certificado? [no]: si
Se ha añadido el certificado al almacén de claves
```

Se pregunta explícitamente al usuario si confía en el certificado, ya que éste es autofirmado, y por tanto se trata de una cuestión de confianza. Si confiamos y lo importamos, entonces automáticamente confiamos en todos los certificados digitales emitidos por él. Ahora ya podemos importar el certificado de cliente1, que está certificado por la CA con cuyo certificado cuenta el almacén de claves. Especificamos el alias (cliente1) el archivo con el certificado (cliente1.cer), y el almacén de claves (cliente.ks):

```
servicios@servicios:~/claves$ keytool -import -alias cliente1
-file clientel.cer -keystore cliente.ks
Escriba la contraseña del almacén de claves: clientel-kspass
Escriba la contraseña clave para <clientel>: clientel-pass
Se ha instalado la respuesta del certificado en el almacén de
claves
```

Ahora podemos comprobar el contenido del almacén, o bien utilizando de nuevo la herramienta keytool,

```
servicios@servicios:~/claves$ keytool -list -v -keystore cliente.ks
Escriba la contraseña del almacén de claves:
Tipo de almacén de claves: JKS
Proveedor de almacén de claves: SUN
Su almacén de claves contiene 2 entradas
Nombre de alias: mica
Fecha de creación: 16-may-2010
Tipo de entrada: trustedCertEntry
Propietario: EMAILADDRESS=boyan@ua.es, CN=Boyan Bonev, OU=JTech,
O=Universidad
 de Alicante, L=Alicante, ST=Alicante, C=ES
Emisor: EMAILADDRESS=boyan@ua.es, CN=Boyan Bonev, OU=JTech,
O=Universidad de
  Alicante, L=Alicante, ST=Alicante, C=ES
Número de serie: 8f4d2f01cd666191
Válido desde: Sun May 16 10:45:07 CEST 2010 hasta: Mon Nov 12
09:45:07 CET 2029
Huellas digitales del certificado:
         MD5: 7D:7D:55:38:13:A8:A5:3C:9D:43:C7:8F:3D:08:D0:F4
         SHA1:
4C:FE:89:5C:7A:B2:1C:B0:6E:9E:66:2B:9D:EE:91:87:9B:1F:4F:78
         Nombre del algoritmo de firma: SHA1withRSA
         Versión: 3
Extensiones:
#1: ObjectId: 2.5.29.14 Criticality=false
SubjectKeyIdentifier [
KeyIdentifier [
0000: C0 84 F6 A8 8E 15 0F F4 FF 2C AF 1C 06 A6 D3 3F
0010: 7D 60 BA A9
                                                          .`..
#2: ObjectId: 2.5.29.19 Criticality=false
BasicConstraints:[
  CA:true
  PathLen: 2147483647
1
#3: ObjectId: 2.5.29.35 Criticality=false
AuthorityKeyIdentifier [
KeyIdentifier [
0000: C0 84 F6 A8 8E 15 0F F4 FF 2C AF 1C 06 A6 D3 3F
            . . . .
0010: 7D 60 BA A9
                                                          ·`··
[EMAILADDRESS=boyan@ua.es, CN=Boyan Bonev, OU=JTech, O=Universidad
de Alicante,
 L=Alicante, ST=Alicante, C=ES]
SerialNumber: [
                 8f4d2f01 cd666191]
1
```

```
Nombre de alias: clientel
Fecha de creación: 16-may-2010
Tipo de entrada: PrivateKeyEntry
Longitud de la cadena de certificado: 2
Certificado[1]:
Propietario: CN=cliente1, DC=jtech, DC=ua, DC=es
Emisor: EMAILADDRESS=boyan@ua.es, CN=Boyan Bonev, OU=JTech,
O=Universidad de
  Alicante, L=Alicante, ST=Alicante, C=ES
Número de serie: 3
Válido desde: Sun May 16 10:56:50 CEST 2010 hasta: Mon May 16
10:56:50 CEST 2011
Huellas digitales del certificado:
        MD5: B4:8D:FE:CB:2B:B7:8A:56:DF:9F:75:42:61:75:34:0B
         SHA1:
79:6F:CF:5A:9C:04:79:76:E6:F7:0C:24:66:5C:5A:9A:15:D5:52:75
        Nombre del algoritmo de firma: SHA1withRSA
        Versión: 1
Certificado[2]:
Propietario: EMAILADDRESS=boyan@ua.es, CN=Boyan Bonev, OU=JTech,
O=Universidad
 de Alicante, L=Alicante, ST=Alicante, C=ES
Emisor: EMAILADDRESS=boyan@ua.es, CN=Boyan Bonev, OU=JTech,
O=Universidad de
  Alicante, L=Alicante, ST=Alicante, C=ES
Número de serie: 8f4d2f01cd666191
Válido desde: Sun May 16 10:45:07 CEST 2010 hasta: Mon Nov 12
09:45:07 CET 2029
Huellas digitales del certificado:
        MD5:
              7D:7D:55:38:13:A8:A5:3C:9D:43:C7:8F:3D:08:D0:F4
         SHA1:
4C:FE:89:5C:7A:B2:1C:B0:6E:9E:66:2B:9D:EE:91:87:9B:1F:4F:78
        Nombre del algoritmo de firma: SHA1withRSA
        Versión: 3
Extensiones:
#1: ObjectId: 2.5.29.14 Criticality=false
SubjectKeyIdentifier [
KeyIdentifier [
0000: C0 84 F6 A8 8E 15 0F F4 FF 2C AF 1C 06 A6 D3 3F
           ...?
0010: 7D 60 BA A9
                                                        ·`..
1
#2: ObjectId: 2.5.29.19 Criticality=false
BasicConstraints:[
  CA:true
 PathLen: 2147483647
1
```

```
#3: ObjectId: 2.5.29.35 Criticality=false
AuthorityKeyIdentifier [
KeyIdentifier [
0000: C0 84 F6 A8 8E 15 0F F4 FF 2C AF 1C 06 A6 D3 3F
.....?
0010: 7D 60 BA A9
]
[EMAILADDRESS=boyan@ua.es, CN=Boyan Bonev, OU=JTech, O=Universidad
de Alicante,
L=Alicante, ST=Alicante, C=ES]
SerialNumber: [ 8f4d2f01 cd666191]
]
```

O bien utilizando alguna herramienta con entorno gráfico, como por ejemplo la herramienta Portecle, que es de código libre y está hecha en Java, utiliznado la librería (mejor dicho, la biblioteca) BouncyCastle. La herramienta se puede descargar de <u>http://sourceforge.net/projects/portecle/</u> y es suficiente con descomprimirla y ejecutar con el comando

```
java -jar portecle-1.5/portecle.jar
```

Podemos abrir el archivo cliente.ks, nos preguntará por la password, introducimos clientel-kspass, y obtenemos una vista como la siguiente:

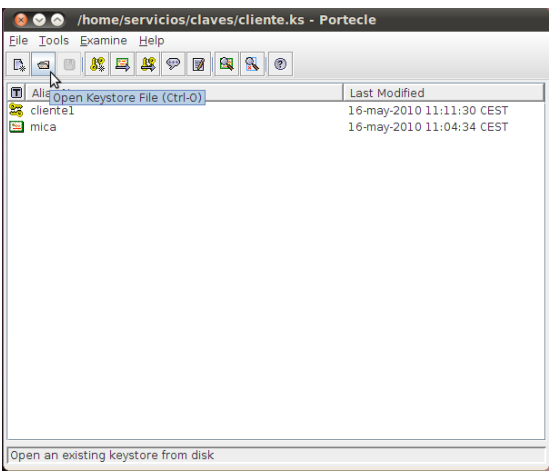

Interfaz de Portecle

Si hacemos doble click sobre cliente1, obtendremos una ventana que nos muestra dos certificados:

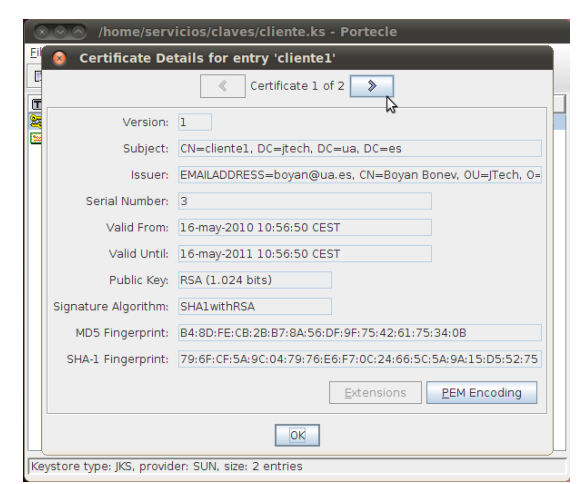

Certificado 1 de 'cliente1'

y:

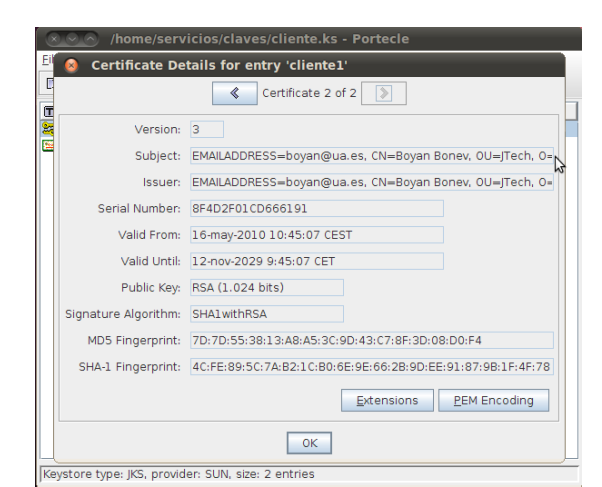

Certificado 2 de 'cliente1'

El primero de ellos es el certificado del cliente, y ha sido emitido por la autoridad certificadora cuyo certificado tenemos en segundo lugar, véase cómo el Issuer del primer certificado coincide con el Subject (que debería llamarse Owner - propietario) del segundo certificado. Finalmente abrimos el certificado de miCA (el alias está en minúsculas porque no es case-sensitive):

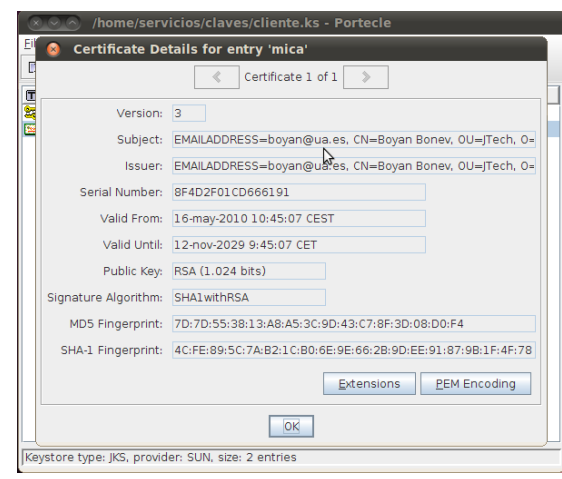

Certificado de 'miCA'

Y podemos comprobar cómo este certificado es autofirmado (Owner e Issuer coinciden) y además podemos comprobar, también por el número de serie, cómo este certificado es el mismo que el segundo que vimos en cliente1.

De la misma manera que hemos generado la petición de certificado, y hemos importado el certificado obtenido en el almacén cliente.ks, vamos a generar otro certificado para el servidor, y lo vamos a importar en un almacén llamado servidor.ks:

```
servicios@servicios:~/claves$ keytool -genkey -alias servidor1
  -keystore servidor.ks -dname cn=Servidor1,dc=jtech,dc=ua,dc=es
  -keyalg RSA -sigalg SHA1withRSA
Escriba la contraseña del almacén de claves: servidor1-kspass
Volver a escribir la contraseña nueva: servidor1-kspass
Escriba la contraseña clave para <servidor1>
  (INTRO si es la misma contraseña que la del almacén de
claves):servidor1-pass
Volver a escribir la contraseña nueva: servidor1-pass
servicios@servicios:~/claves$ keytool -certreq -alias servidor1
  -keystore servidor.ks -file servidor1.csr
Escriba la contraseña del almacén de claves: servidor1-kspass
Escriba la contraseña clave para <servidorl>: servidorl-pass
servicios@servicios:~/claves$ openssl x509 -CA
../autoridad/CAcert.pem
  -CAkey ../autoridad/CAkey.pem -CAserial ../autoridad/nserie.txt
-req
  -in servidor1.csr -out servidor1.cer -days 365
Signature ok
subject=/DC=es/DC=ua/DC=jtech/CN=Servidor1
Getting CA Private Key
Enter pass phrase for ../autoridad/CAkey.pem: ca-pass
```

```
servicios@servicios:~/claves$ keytool -import -alias miCA
  -keystore servidor.ks -file ../autoridad/CAcert.pem
Escriba la contraseña del almacén de claves: servidor1-kspass
Propietario: EMAILADDRESS=boyan@ua.es, CN=Boyan Bonev, OU=JTech,
O=Universidad
  de Alicante, L=Alicante, ST=Alicante, C=ES
Emisor: EMAILADDRESS=boyan@ua.es, CN=Boyan Bonev, OU=JTech,
O=Universidad
  de Alicante, L=Alicante, ST=Alicante, C=ES
Número de serie: 8f4d2f01cd666191
Válido desde: Sun May 16 10:45:07 CEST 2010 hasta: Mon Nov 12
09:45:07 CET 2029
Huellas digitales del certificado:
         MD5: 7D:7D:55:38:13:A8:A5:3C:9D:43:C7:8F:3D:08:D0:F4
         SHA1:
4C:FE:89:5C:7A:B2:1C:B0:6E:9E:66:2B:9D:EE:91:87:9B:1F:4F:78
         Nombre del algoritmo de firma: SHA1withRSA
         Versión: 3
Extensiones:
#1: ObjectId: 2.5.29.14 Criticality=false
SubjectKeyIdentifier [
KeyIdentifier [
0000: C0 84 F6 A8 8E 15 0F F4 FF 2C AF 1C 06 A6 D3 3F
             . . . ?
0010: 7D 60 BA A9
                                                          .`..
1
#2: ObjectId: 2.5.29.19 Criticality=false
BasicConstraints:[
  CA:true
  PathLen:2147483647
1
#3: ObjectId: 2.5.29.35 Criticality=false
AuthorityKeyIdentifier [
KeyIdentifier [
0000: C0 84 F6 A8 8E 15 0F F4 FF 2C AF 1C 06 A6 D3 3F
0010: 7D 60 BA A9
                                                          ·`··
[EMAILADDRESS=boyan@ua.es, CN=Boyan Bonev, OU=JTech, O=Universidad
de Alicante,
 L=Alicante, ST=Alicante, C=ES]
SerialNumber: [ 8f4d2f01 cd666191]
¿Confiar en este certificado? [no]: si
Se ha añadido el certificado al almacén de claves
```

servicios@servicios:~/claves\$ keytool -import -alias servidor1

-keystore servidor.ks -file servidor1.cer Escriba la contraseña del almacén de claves: servidor1-kspass Escriba la contraseña clave para <servidor1>: servidor1-pass Se ha instalado la respuesta del certificado en el almacén de claves

Ahora sólo falta añadir en el almacén de claves del cliente, el certificado del servidor. El cliente necesitará la clave pública del servidor porque el servidor utilizará su propia clave privada para firmar o para encriptar. Por otro lado, el servidor no necesitaría la clave pública del cliente en el almacén de certificados, ya que el cliente envía su certificado junto con el mensaje. Procedemos a importar el certificado servidor1.cer al almacén cliente.ks:

servicios@servicios:~/claves\$ keytool -import -alias servidor1 -keystore cliente.ks -file servidor1.cer Escriba la contraseña del almacén de claves: cliente1-kspass Se ha añadido el certificado al almacén de claves

servicios@servicios:~/claves\$ ls
clientel.cer cliente.ks servidor1.csr
clientel.csr servidor1.cer servidor.ks

Ya tenemos hechos los keystore del cliente y del servidor, y serán válidos durante un año, según hemos especificado en los certificados.

# 4. Ejercicios

## 4.1. Contenido de los almacenes de claves

En <u>https://xwss.dev.java.net/</u> podemos descargarnos almacenes de certificados (keystore) y almacenes de confianza (truststore) válidos. Estúdiense sus certificados y sus emisores, y la relación que existe entre ellos, para repasar los conceptos de la sesión.

Servicios web seguros. Almacén de certificados